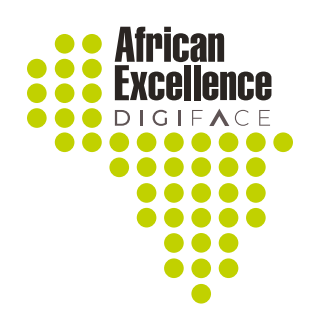

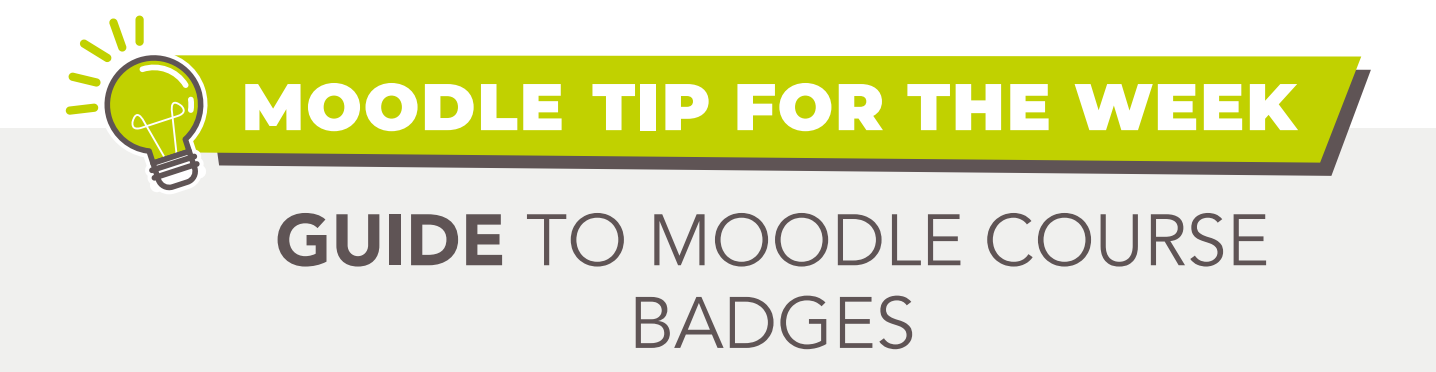

Badges are an excellent way to recognize and reward accomplishments. Badges can be earned for a variety of reasons and shown on a user's profile.

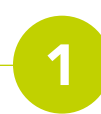

To add a badge to your site locate the **"Badges"** tab from your Administration block and select the **"Add a new badge"** from the drop-down list.

| Mo         | dule administration     |  |
|------------|-------------------------|--|
|            | Edit settings           |  |
| *          | Course completion       |  |
| ) (        | Jsers                   |  |
| 2          | Enrol me in this course |  |
| TF         | liters                  |  |
| ▶ F        | Reports                 |  |
| *          | Gradebook setup         |  |
| ▼ E        | Badges                  |  |
|            | Manage badges           |  |
| - 3        | Add a new badge         |  |
| ±.E        | Backup                  |  |
| ÷.F        | Restore                 |  |
| ŧ.         | mport                   |  |
| • •        | Question bank           |  |
| <b>G</b> • | Download course content |  |
| Site       | administration          |  |

2

The following page will allow you to input the details of the badge including a description of the badge for users and viewers to see.

| Name        |         |   |  |
|-------------|---------|---|--|
| Version (?) |         |   |  |
| _anguage@   | English | ~ |  |
| Description |         |   |  |

The page will also prompt you to include an image for your badge.

| - Badge detail | S                                                                                                    |
|----------------|----------------------------------------------------------------------------------------------------|
| Name           | Blended Learning                                                                                                    |
| Version (?)    |                                                                                                    |
| _anguage 🕐     | English 🗸                                                                                                    |
| Description () | The participant who has earned this badge has identified multiple<br>models of blended learning and how they support student learning.<br>Determined which technology tools best match the learning goals for<br>different parts of the blended learning model.<br>Developed a plan for reflection, assessment, and refining their blended<br>learning model. |
| mage 🚺 🕐       | Choose a file Maximum size for new files: 256KB                                                                                                    |
|                | LAccepted file types:<br>Image (CiF).gif<br>Image (PEC).jpe.jpeg.jpg                                                                                                    |
|                | Image (PNG).png                                                                                                    |

If the image was obtained from an author or externally ensure that you acknowledge the creator's information using the space provided.

| Image author's name?     |  |  |
|--------------------------|--|--|
| Image author's email (?) |  |  |
| Image author's URL?      |  |  |
| Image caption (?)        |  |  |

The badges can be endorsed by the issuing body and the contact information of the issuing body can be included in the badge endrorsement settings.

| Endorsement     |                                                                      |  |  |  |  |  |  |  |
|-----------------|----------------------------------------------------------------------|--|--|--|--|--|--|--|
| Issuer name     | The Digital Initiative for African Centres of Excellence (DIGI-FACE) |  |  |  |  |  |  |  |
| Email           | digiface@hs-kehl.de                                                  |  |  |  |  |  |  |  |
| Issuer URL      | https://www.digiface.org/                                            |  |  |  |  |  |  |  |
| Date issued     | Tuesday, 29 March 2022, 7:10 AM                                      |  |  |  |  |  |  |  |
| Claim URL       | https://www.digiface.org/                                            |  |  |  |  |  |  |  |
| Endorsement com | ment                                                                 |  |  |  |  |  |  |  |
|                 |                                                                      |  |  |  |  |  |  |  |

Depending on the course or the activities linked to the badge expiration dates can be attached. Once expiration settings have been concluded select **"Create badge"** option at the bottom of the page.

| Expiry date 🕐 | <ul> <li>Never</li> <li>Fixed date</li> </ul> |  |  |  |  |  |
|---------------|-----------------------------------------------|--|--|--|--|--|
|               | 29 🗸 March 🖌 2023 🖌 🎬                         |  |  |  |  |  |
|               | O Relative date                               |  |  |  |  |  |
|               | 0 days 🗸 after the date of issue.             |  |  |  |  |  |
|               | Create badge Cancel                           |  |  |  |  |  |
|               |                                               |  |  |  |  |  |

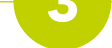

Once the badge has been created the user can add criteria and settings can be attached to the badge. The overview gives a description and shows the details of the page.

| Blended Lea                  | rning                                                                                                    |
|------------------------------|----------------------------------------------------------------------------------------------------|
|                              | Criteria for this badge have not been set up yet. Add criteria                                                                                                    |
| Overview Edit details Criter | ria Message Recipients (0) Endorsement Related badges (0) Alignments (0)                                                                                                    |
| Badge details                |                                                                                                    |
| Name                         | Blended Learning                                                                                                    |
| Version                      |                                                                                                    |
| Language                     | English                                                                                                    |
| Description                  | The participant who has earned this badge has identified multiple models of blended learning and how they support student learning. Determined which<br>technology tools best match the learning goals for different parts of the blended learning model. Developed a plan for reflection, assessment, and refining<br>their blended learning model. |
| Created on                   | Tuesday, 29 March 2022, 7:06 AM                                                                                                    |
| Image                        |                                                                                                    |

The second tab accommodates the badge details should you need to review these changes.

| Blended I             | Learning                                                                                                    |                |
|-----------------------|----------------------------------------------------------------------------------------------------|----------------|
|                       | Criteria for this badge have not been set up yet. Add criteria                                                                                                    |                |
| Overview Edit details | Criteria Message Recipients (0) Endorsement Related badges (0) Alignments (0)                                                                                                    |                |
| - Badge details       |                                                                                                    | ▼ Collapse all |
| Name                  | Blended Learning                                                                                                    |                |
| Version (?)           |                                                                                                    |                |
| Language 🕐            | English •                                                                                                    |                |
| Description           | The participant who has earned this badge has identified multiple<br>models of blended learning and how they support student learning.<br>Determined which technology tools best match the learning goals for<br>different parts of the blended learning model.<br>Developed a plan for reflection, assessment, and refining their blended<br>learning model. |                |

The criteria for the badges can be set under the **Criteria** setting. The conditions for awarding the badge can be set by the following criteria:

Manual issue by role – The course manager/coordinator/lecturer/examiner/etc are responsible for issuing the badge

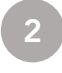

Course completion – The badge is awarded as soon as the course is completed (only possible if course completion is active)

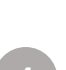

Awarded Badges – The badge is awarded if the user has earned other badges related to the course or activities in the course

Activity Completion – Once specific/all activities have been met the badge is awarded to the user

Competencies – If course competencies have been set, the user will receive the badge once the course competencies are complete

| Blende                  | d Learning                                                                                                   | 9                   |                |                       |                |
|-------------------------|----------------------------------------------------------------------------------------------------|---------------------|----------------|-----------------------|----------------|
|                         |                                                                                                    |                     | Criteria for t | his badge have not be | en set up yet. |
| Overview Edit de        | tails Criteria Mess                                                                                          | sage Recipients (0) | Endorsement    | Related badges (0)    | Alignments (0) |
| Add badge criteria      | Choose                                                                                                    | ~                   |                |                       |                |
| To start adding criteri | Choose<br>Manual issue by role<br>Course completion<br>Awarded badges<br>Activity completion<br>Competencies | ptions from the dra | op-down menu.  |                       |                |

Once the user has been awarded a badge an automated message will be sent to the user that will allow them to download the badge to their device. This will also allow the creator to be notified (optional) when a user is awarded a badge.

|                       | Criteria for this badge have not been set up yet. Add criteria                                                                                                    |
|-----------------------|----------------------------------------------------------------------------------------------------|
| Overview Edit details | Criteria Message Recipients (0) Endorsement Related badges (0) Alignments (0)                                                                                                    |
| Badge messag          | je ®                                                                                                    |
| /lessage subject ()   | Congratulations! You just earned a badge!                                                                                                    |
| vlessage body         | Image: Image: |
| Attach badge to n     | nessage 🕐                                                                                                    |

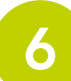

**Related badges** can be added to direct/inform users of other badges with similar criteria that they complete.

| Ble                        | nded l                          | .earn                  | ing           |                   |                     |                           |                                                                               |   |
|----------------------------|---------------------------------|------------------------|---------------|-------------------|---------------------|---------------------------|-------------------------------------------------------------------------------|---|
|                            |                                 |                        |               | Crite             | eria for this badge | e have not been set up y  | et. Add criteria                                                              |   |
| Overview                   | Edit details                    | Criteria               | Message       | Recipients (0)    | Endorsement         | Related badges (0)        | Alignments (0)                                                                | _ |
| Badges wit<br>are displaye | h a connectior<br>d on the badg | n may be m<br>Je page. | arked as rela | ited. For example | , badges with the   | e same criteria which are | displayed in different languages may be marked as related. Any related badges | × |
|                            |                                 |                        |               |                   |                     | Add related badge         | L                                                                             |   |
| This badge                 | does not have                   | any related            | d badges.     |                   |                     |                           |                                                                               | × |
|                            |                                 |                        |               |                   |                     |                           |                                                                               |   |

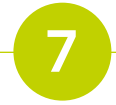

External skills or standards, which the badge is aligned with, may be specified.

| Ble         | nded I                                                               | _earn       | ing           |                   |                     |                          |                    |                      |  |   |
|-------------|----------------------------------------------------------------------|-------------|---------------|-------------------|---------------------|--------------------------|--------------------|----------------------|--|---|
|             |                                                                      |             |               | Crite             | eria for this badge | ie have not been set up  | yet. Add crite     | eria                 |  |   |
| Overview    | Edit details                                                         | Criteria    | Message       | Recipients (0)    | Endorsement         | Related badges (0)       | Alignments (0      | ))                   |  |   |
| External sk | ills or standard                                                     | s, which th | e badge is al | igned with, may b | e specified. Any    | external skills or stand | ards are displayed | d on the badge page. |  | × |
|             |                                                                      |             |               |                   | Ad                  | ld external skill or sta | ndard              |                      |  |   |
| This badge  | This badge does not have any external skills or standards specified. |             |               |                   |                     |                          |                    | ×                    |  |   |
|             |                                                                      |             |               |                   |                     |                          |                    |                      |  |   |

NB: Once a badge has been awarded the criteria cannot be changed.

## 5